# TMT (IP-MS)

**Step 1**: Click on the TMT tab on the home page to access all the TMT workflows (as shown in figure below with the grey arrow).

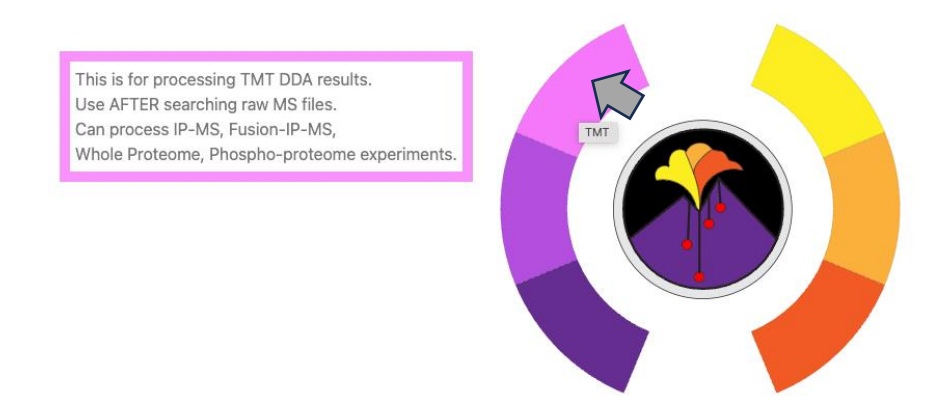

**Step 2**: Choose the type of analysis to run. You can hover over the question mark to get more details on the different choices and recommended settings (as shown by the grey arrow below). The choices to be made here include:

- 1. The choice of search engine (SEQUEST in Proteome Discoverer vs COMET)
- 2. The choice of analysis type (MAGMa LM for a two-sample t-test and MAGMa Limma for a one sample t-test)

Click on the IP-TMT arm (highlighted with red arrow in the figure below) to access to workflow.

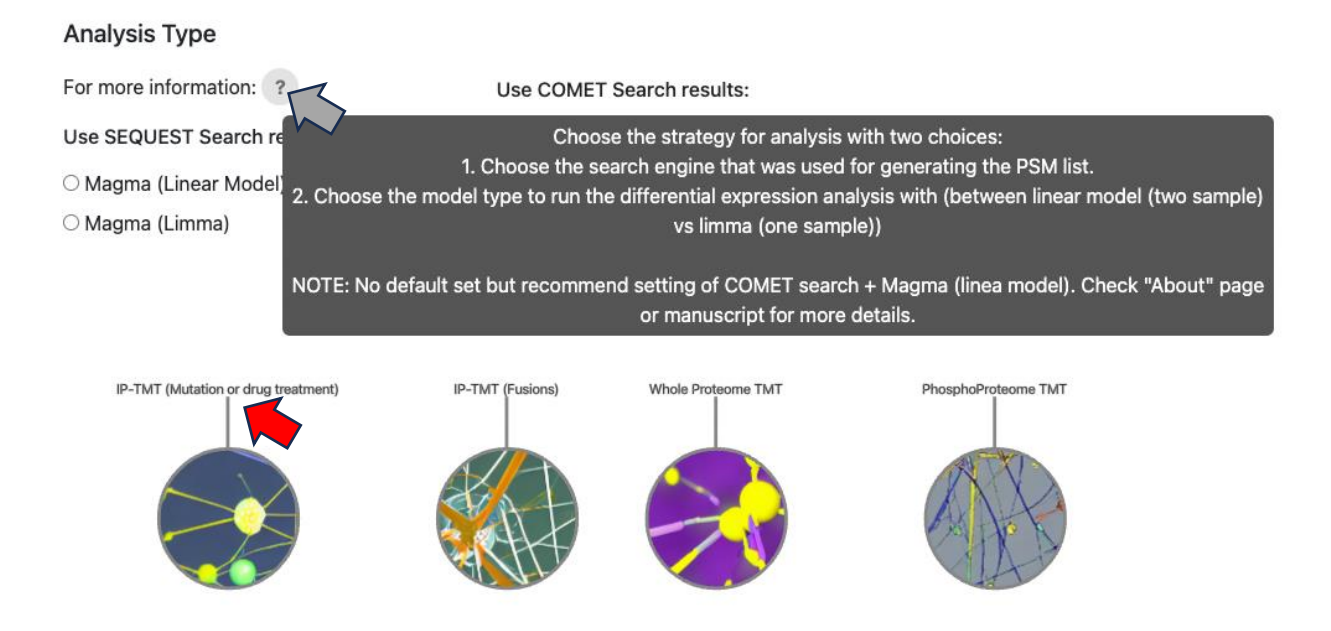

Step 3: Upload the annotation file. This is made using the experimental setup.

An example can be seen below taken from a SARS-CoV2 IP-MS TMT10 experiment. Here each TMT label is associated with a separate IP with Vector coding for non-viral transfected samples and N, M, orf3a and orf6 coding for IPs of specific viral baits which are overexpressed. Control column here lets the underlying tool know whether the label is a control in your experimental setup or not. You can also hover over question mark for more details. Click on the "Sample File" in blue to download this example annotation file.

|     | Α       | В      | С       |                                                                                                    |
|-----|---------|--------|---------|----------------------------------------------------------------------------------------------------|
| 1   | Channel | Label  | Control |                                                                                                    |
| 2   | 126     | Vector | TRUE    |                                                                                                    |
| 3   | 127N    | Ν      | FALSE   |                                                                                                    |
| 4   | 127C    | М      | FALSE   |                                                                                                    |
| 5   | 128N    | orf3a  | FALSE   | Lipland the 'Appetation file'                                                                                                    |
| 6   | 128C    | orf6   | FALSE   | opioad the Annotation me                                                                                                    |
| 7   | 129N    | Vector | TRUE    | For more information: ?                                                                                                    |
| 8   | 129C    | Ν      | FALSE   | Select a file: This file is to assign labels to channels according to experimental setup. Columns necessary for the file are<br>Channel, Label and Control. Channel is to specify the TMT tags used in the experiment. Label is to specify the |
| 9   | 130N    | М      | FALSE   | Choose File No file che biological condition encoded by the corresponding TMT tag. Control column is to specify which conditions should be considered as "Controls". Important to choose the conditions to be compared.                        |
| 10  | 130C    | orf3a  | FALSE   | Submit Reset                                                                                                    |
| 11  | 131     | orf6   | FALSE   | Sample file                                                                                                    |
| 4.0 |         |        |         |                                                                                                    |

**Step 4**: Choose the conditions you want to compare in a pairwise fashion. And choose the direction of comparison. So, choosing comparison ('N','Vector') and direction (Condition\_1/Condition\_2) means the following comparison will run – (N/Vector).

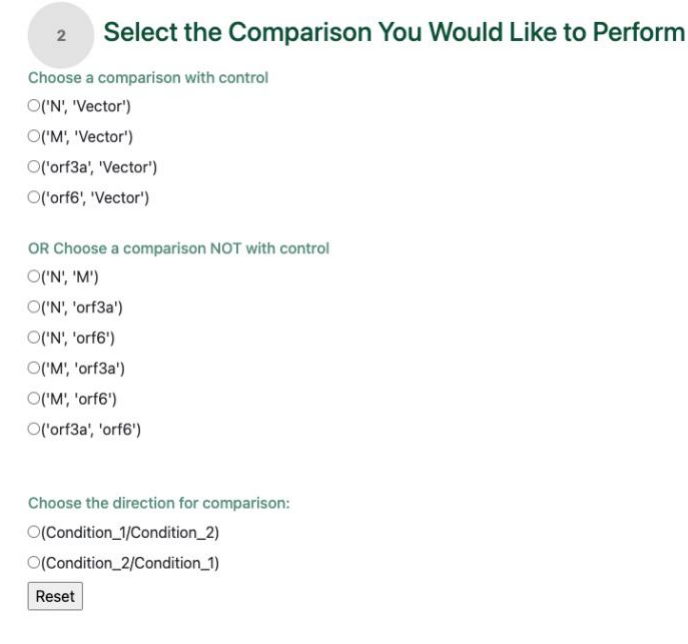

Step 5: Upload the input files (PSM list) for quantification.

For SEQUEST in Proteome Discoverer search, upload a tab separated file of PSM (filtered at 1% FDR or filter cutoff of choice) and associated reporter ion abundance (per TMT channel). The abundances must be exported as signal-to-noise as well raw reporter intensities. Make sure the files have the following columns – 'Intensity', 'Annotated Sequence', 'Master Protein Accessions', 'Isolation Interference [%]', 'Spectrum File', 'Charge', 'RT [min]', '# Protein Groups'.

As before hover over question mark for more information. Click on the "Sample File" in blue to download this example PSM files.

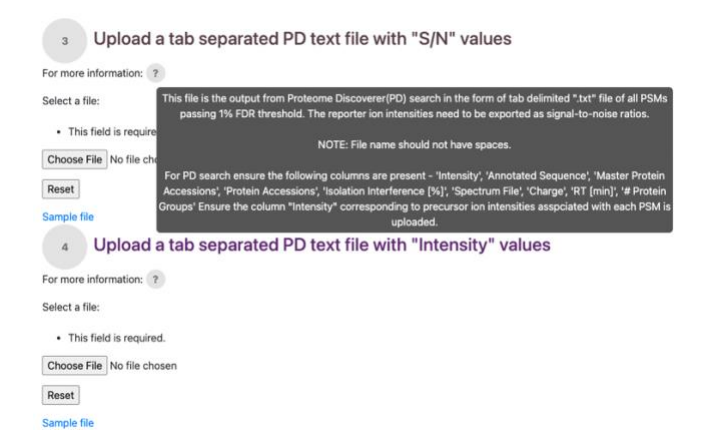

The example has been down sampled to 500 proteins from a real IP experiment and looks like the screenshot below.

|    | В       | С          | D             | E            | F           | G             | н            | 1          | 1          | K                | L                 | м  | N          | 0       | P    |   | Q,           | R          | S          | т             | U      |
|----|---------|------------|---------------|--------------|-------------|---------------|--------------|------------|------------|------------------|-------------------|----|------------|---------|------|---|--------------|------------|------------|---------------|--------|
| 1  | Checked | Confidence | Identifying I | N PSM Ambigu | Sequence    | Annotated Se  | Modification | # Proteins | Master Pro | ote Protein Acce | # Missed Cle Char | ge | DeltaScore | DeltaCn | Rank |   | Search Engin | m/z [Da]   | MH+ [Da]   | Theo. MH+ [ID | JeltaM |
| 2  | FALSE   | High       | Sequest HT    | (Unambiguou  | MVYSTCSLN   | [R].mVYSTcS   | N-Term(TM1   |            | 1 Q08J23   | Q08J23           | 0                 | 3  | 0.6418     |         | 0    | 1 | 1            | 1014.20433 | 3040.59843 | 3040.59868    |        |
| 3  | FALSE   | High       | Sequest HT    | (Unambiguou  | LSSQEESIGT  | [K].ISSQEESI  | N-Term(TM1   |            | 1 Q9Y3C4   | Q9Y3C4           | 0                 | 1  | 0.4362     |         | 0    | 1 | 1            | 745.40162  | 2234.19031 | 2234.18996    |        |
| 4  | FALSE   | High       | Sequest HT    | (Unambiguou  | NINCSIEESFO | [K].nINcSIEE! | N-Term(TMT   |            | 1 P35914   | P35914           | 0                 |    | 0.6783     |         | 0    | 1 | 1            | 863.42631  | 1725.84534 | 1725.84275    |        |
| 5  | FALSE   | High       | Sequest HT    | (Unambiguou  | DFTPVCTTEL  | [R].dFTPVcT   | N-Term(TM1   |            | 1 P30041   | P30041           | 0                 | -  | 0.6601     |         | 0    | 1 | 1            | 812.91383  | 1624.82038 | 1624.82022    |        |
| 6  | FALSE   | High       | Sequest HT    | (Unambiguou  | VQEAARPEE   | [R].vQEAARF   | N-Term(TM1   |            | 1 Q9P1Y6   | Q9P1Y6           | 0                 | 1  | 0.6125     |         | 0    | 1 | 1            | 751.09167  | 2251.26047 | 2251.26076    |        |
| 7  | FALSE   | High       | Sequest HT    | (Unambiguou  | KQDEPIDLEN  | [K].kQDEPIDI  | N-Term(TM1   |            | 1 P40227   | P40227           | 1                 | 1  | 0.4389     |         | 0    | 1 | 1            | 933.17702  | 2797.51651 | 2797.51569    |        |
| 8  | FALSE   | High       | Sequest HT    | (Unambiguou  | DLPTSPVDLV  | [K].dLPTSPVE  | N-Term(TM1   |            | 1 Q96F86   | Q96F86           | 0                 | 3  | 0.716      |         | 0    | 1 | 1            | 972.50092  | 2915.4882  | 2915.48443    |        |
| 9  | FALSE   | High       | Sequest HT    | (Unambiguou  | NAGVEGSLIN  | [K].nAGVEGS   | N-Term(TM1   |            | 1 P10809   | P10809           | 0                 |    | 0.4597     |         | 0    | 1 | 1            | 837.4959   | 1673.98453 | 1673.98381    |        |
| 10 | FALSE   | High       | Sequest HT    | (Unambiguou  | MLDAEDIVN   | [K].mLDAEDI   | N-Term(TM1   |            | 1 043707   | 043707           | 0                 | 1  | 0.25       |         | 0    | 1 | 1            | 764.4049   | 2291.20014 | 2291.19533    |        |
| 11 | FALSE   | High       | Sequest HT    | (Unambiguou  | INPDGSQSV   | [R].INPDGSC   | N-Term(TMT   |            | 1 Q9Y2B0   | Q9Y2B0           | 0                 |    | 0.6529     |         | 0    | 1 | 1            | 980.52038  | 1960.03349 | 1960.03372    |        |
| 12 | FALSE   | High       | Sequest HT    | (Unambiguou  | LFQVSTLDAA  | [R].IFQVSTLI  | N-Term(TM1   |            | 1 P33992   | P33992           | 0                 |    | 0.7153     |         | 0    | 1 | 1            | 916.2084   | 3661.81177 | 3661.81045    |        |
| 13 | FALSE   | High       | Sequest HT    | (Unambiguou  | VFIMDSCDEL  | [R].vFIMDScl  | N-Term(TMT   |            | 1 P08238   | P08238           | 0                 | 1  | 0.3068     |         | 0    | 1 | 1            | 868.44279  | 2603.31383 | 2603.3087     |        |
| 14 | FALSE   | High       | Sequest HT    | (Unambiguou  | QAAPVTLQLI  | [K].qAAPVTL   | N-Term(TMT   |            | 1 Q9NXS2   | Q9NXS2           | 0                 | 1  | 0.6465     |         | 0    | 1 | 1            | 838.8252   | 2514.46103 | 2514.45835    |        |
| 15 | FALSE   | High       | Sequest HT    | (Unambiguou  | YMEEAIMQP   | [K].yMEEAIm   | N-Term(TM1   |            | 1 Q03393   | Q03393           | 0                 | 1  | 0.1608     |         | 0    | 1 | 1            | 693.69435  | 2079.06849 | 2079.0655     |        |
| 16 | FALSE   | High       | Sequest HT    | (Unambiguou  | YMEEAIMQP   | [K].ymEEAIM   | N-Term(TMT   |            | 1 Q03393   | Q03393           | 0                 | 1  | 0.2507     |         | 0    | 1 | 1            | 693.69372  | 2079.06661 | 2079.0655     |        |
| 17 | FALSE   | High       | Sequest HT    | (Unambiguou  | LGRPTLSSEV  | [K].IGRPTLSS  | N-Term(TMT   |            | 1 Q8NBX0   | Q8NBX0           | 0                 |    | 0.3006     |         | 0    | 1 | 1            | 857.96936  | 3428.85562 | 3428.85333    |        |
| 18 | FALSE   | High       | Sequest HT    | (Unambiguou  | GVMLAVDA    | [R].gVmLAVI   | N-Term(TMI   |            | 1 P10809   | P10809           | 0                 | 1  | 0.4805     |         | 0    | 1 | 1            | 635.04914  | 1903.13286 | 1903.13384    |        |
| 19 | FALSE   | High       | Sequest HT    | (Unambiguou  | MAKPEEVLV   | [R].mAkPEEN   | N-Term(TMT   |            | 1 014980   | 014980           | 0                 |    | 0.5425     |         | 0    | 1 | 1            | 872.475    | 2615.41045 | 2615.41147    |        |
| 20 | FALSE   | High       | Sequest HT    | (Unambiguou  | SEEPGAPLPV  | [R].sEEPGAP   | N-Term(TMT   |            | 1 P53814   | P53814           | 0                 | 1  | 0.5139     |         | 0    | 1 | 1            | 852.45243  | 2555.34274 | 2555.34272    |        |
| 21 | FALSE   | High       | Sequest HT    | (Unambiguou  | KAGTQIENID  | [R].kAGTQIE   | N-Term{TM1   |            | 1 043707   | O43707           | 1                 | 1  | 0.3398     |         | 0    | 1 | 1            | 698.71287  | 2094.12406 | 2094.12315    |        |
| 22 | FALSE   | High       | Sequest HT    | (Unambiguou  | LLVDADNCLH  | [R].ILVDADN   | N-Term(TMT   |            | 1 Q9NZB2   | Q9NZB2           | 0                 |    | 0.6821     |         | 0    | 1 | 1            | 518.94678  | 1554.82579 | 1554.82598    | · · ·  |
| 23 | FALSE   | High       | Sequest HT    | (Unambiguou  | LFQVSTLDAA  | [R].IFQVSTLI  | N-Term(TMT   |            | 1 P33992   | P33992           | 0                 |    | 0.5797     |         | 0    | 1 | 1            | 912.20978  | 3645.81728 | 3645.81554    |        |
| 24 | FALSE   | High       | Sequest HT    | (Unambiguou  | KLDDAIEDCT  | [R].kLDDAIEC  | N-Term(TMT   |            | 1 099615   | Q99615           | 1                 | 3  | 0.6754     |         | 0    | 1 | 1            | 760.42205  | 2279.25161 | 2279.25201    |        |
| 25 | FALSE   | High       | Sequest HT    | (Unambiguou  | TALINSTGEE  | [R].tALINSTO  | N-Term(TMT   |            | 1 P02545   | P02545           | 0                 | -  | 0.6814     |         | 0    | 1 | 1            | 860.95866  | 1720.91005 | 1720.9101     |        |
| 26 | FALSE   | High       | Sequest HT    | (Unambiguou  | SGPPGFFAO   | IRI SOPPOFF   | N-TermiTMT   |            | 1 096826   | 096826           | 0                 |    | 0.6564     |         | 0    | 1 | 1            | 879.19877  | 3313 77125 | 3313.76801    |        |
|    |         | CACO2-M    | N-ORESA-C     | DREG-0503H   | DH-IN       | +             |              |            |            |                  |                   |    |            |         |      |   |              |            |            |               |        |

For COMET search after Peptide-Prophet and Libra, upload a tab separated file of PSM (filtered at 0.9 probability or the probability associated with FDR cutoff choice) and associated reporter ion abundance (per TMT channel). Make sure the files have the following columns –

"spectrum","precursor\_intensity","peptide","assumed\_charge","retention\_time\_sec"

As before hover over question mark for more information. Click on the "Sample File" in blue to download this example PSM files.

3

### Upload a tab separated COMET search output text file after libra quantification

For more information: ?

Select a COMET output file:

• This field is required.

Choose File No file chosen

Reset

Sample file

**Step 6**: You can modify settings (using fractions, doing row normalization and type of column normalization) for your specific analysis. Recommendation is to use the default settings. Hover over question mark for more information.

**Step 7**: Enter the Uniprot-ID of the bait that is pulled down in your IP-MS experiment. This is especially important for the non-control comparisons (if chosen for example ('N','M) in step 4) to normalize by bait for Condition 2-vs-Condition 1 type of comparisons (for example, drug treatments vs non-drug treatment). If you want to switch off bait normalization for non-control comparison type in "NA" in this field. Make sure the Uniprot-ID is in the 'Master Protein Accessions' column of your PSM files if SEQUEST search is run or column 'protein' if COMET search is run (input in step 5). The example below of "**ZZZZZ9**" corresponds to N viral bait. As before hover over question mark to get more information.

| 6 Enter the             | e Uniprot ID of your bait below: |
|-------------------------|----------------------------------|
| For more information: ? |                                  |
| This field is require   | d.                               |
| ZZZZ9                   | annotation_1220.csv              |
| Reset                   |                                  |

**Step 8**: Choose whether to do imputation on your data or not. Recommendation is to not to not introduce biases.

#### A successful start of run with look like this -

## **Run the Analysis**

Your job has been succesfully submitted, you will be redirected to the result page once the analysis is complete

c Loading...

The output page (given a successful run) looks like the screenshots below. You can download the protein level and peptide level differential expression analysis results as well as the pdf of resulting volcano plot (set at 5 PSM cutoff). You can highlight specific proteins on the volcano plot by entering the associated Uniprot IDs. You can dynamically set the thresholds and download the resulting file, as well as subset the result file with user-defined thresholds. –

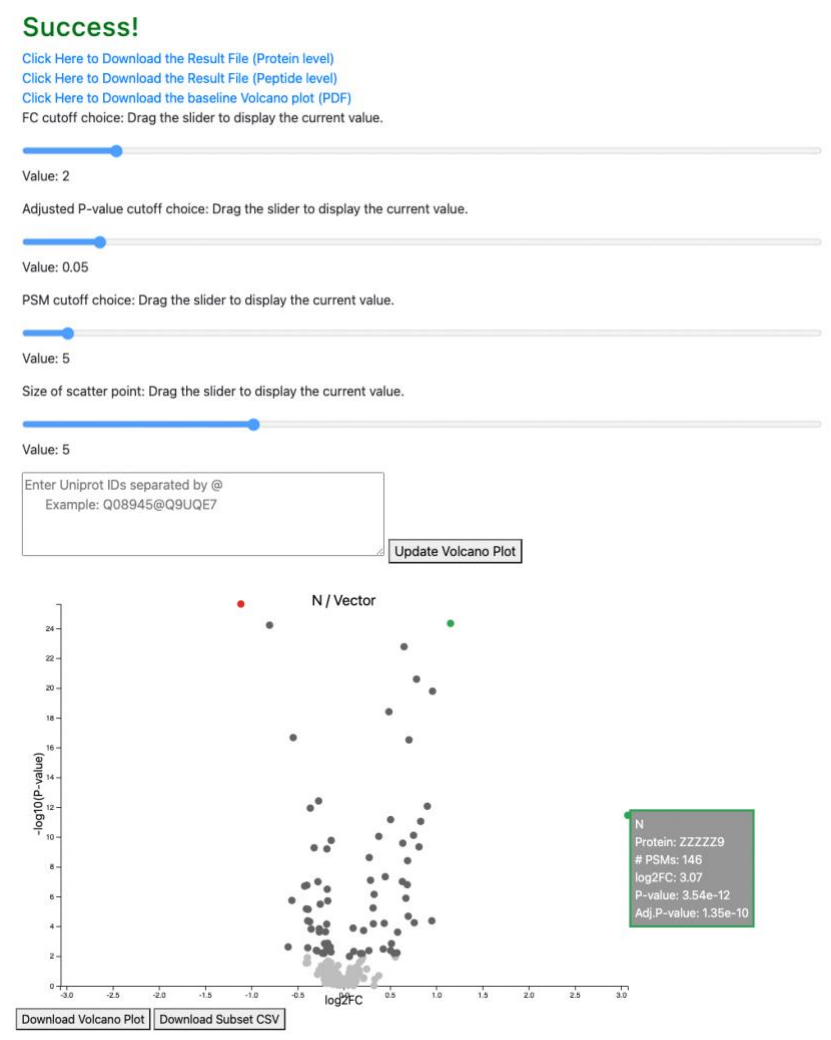

## The output file (protein) looks like this –

| ein<br>229<br>6Y0<br>6W5<br>6N8<br>6D6<br>6D5<br>6D5<br>617 | log2FC<br>3.0718912<br>-0.3992096<br>-0.097623<br>-0.3119672<br>-0.4712345<br>-0.0912389                      | pval<br>3.54E-12<br>1.76E-07<br>0.45143805<br>0.13224471<br>0.05440267                                                                                                    | adjpval<br>1.35E-10<br>2.64E-06<br>0.65663717<br>0.29282757                                                                                                    | Gene Symbo<br>N<br>IVNS1ABP<br>WASF2                                                                                                    | # PSMs 146<br>17                                                                                                    | log2_127N<br>-10.672234<br>-12.251674                                                                                                    | log2_126<br>-15.08168                                                                                                    | log2_129N<br>-13.583132                                                                                                    | log2_129C<br>-10.812606                                                                                                    | PSM Cutoff<br>5                                                                                                    |
|-------------------------------------------------------------|----------------------------------------------------------------------------------------------------|----------------------------------------------------------------------------------------------------|----------------------------------------------------------------------------------------------------|----------------------------------------------------------------------------------------------------|----------------------------------------------------------------------------------------------------|----------------------------------------------------------------------------------------------------|----------------------------------------------------------------------------------------------------|----------------------------------------------------------------------------------------------------|----------------------------------------------------------------------------------------------------|----------------------------------------------------------------------------------------------------|
| 229<br>6Y0<br>6W5<br>6N8<br>6D6<br>6D5<br>617               | 3.0718912<br>-0.3992096<br>-0.097623<br>-0.3119672<br>-0.4712345<br>-0.0912389                                | 3.54E-12<br>1.76E-07<br>0.45143805<br>0.13224471<br>0.05440267                                                                                                    | 1.35E-10<br>2.64E-06<br>0.65663717<br>0.29282757                                                                                                    | N<br>IVNS1ABP<br>WASF2                                                                                                    | 146<br>17<br>2                                                                                                    | -10.672234<br>-12.251674                                                                                                    | -15.08168                                                                                                    | -13.583132                                                                                                    | -10.812606                                                                                                    | 5                                                                                                    |
| 6Y0<br>6W5<br>6N8<br>6D6<br>6D5<br>617                      | -0.3992096<br>-0.097623<br>-0.3119672<br>-0.4712345<br>-0.0912389                                             | 1.76E-07<br>0.45143805<br>0.13224471                                                                                                    | 2.64E-06<br>0.65663717<br>0.29282757                                                                                                    | IVNS1ABP<br>WASF2                                                                                                    | 17                                                                                                    | -12.251674                                                                                                    | -11 739879                                                                                                    | ** ******                                                                                                    | 13 345 130                                                                                                    |                                                                                                    |
| 6W5<br>6N8<br>6D6<br>6D5<br>617                             | -0.097623<br>-0.3119672<br>-0.4712345<br>-0.0912389                                                           | 0.45143805                                                                                                    | 0.65663717                                                                                                    | WASF2                                                                                                    | 2                                                                                                    |                                                                                                    |                                                                                                    | -11.831093                                                                                                    | -12.245438                                                                                                    |                                                                                                    |
| 6N8<br>6D6<br>6D5<br>617                                    | -0.3119672<br>-0.4712345<br>-0.0912389                                                                        | 0.13224471                                                                                                    | 0.29282757                                                                                                    |                                                                                                    | -                                                                                                    | -12.30738                                                                                                    | -12.097758                                                                                                    | -12.174227                                                                                                    | -12.207526                                                                                                    |                                                                                                    |
| 6D6<br>6D5<br>617                                           | -0.4712345<br>-0.0912389                                                                                      | 0.05440267                                                                                                    |                                                                                                    | CDH10                                                                                                    | 1                                                                                                    | -11.943675                                                                                                    | -11.510728                                                                                                    | -11.766183                                                                                                    | -11.966535                                                                                                    |                                                                                                    |
| 6D5<br>617                                                  | -0.0912389                                                                                                    | 0.03440207                                                                                                    | 0.16429101                                                                                                    | ARFGEF1                                                                                                    | 1                                                                                                    | -12.630295                                                                                                    | -11.998228                                                                                                    | -12.136671                                                                                                    | -12.447415                                                                                                    |                                                                                                    |
| 617                                                         |                                                                                                    | 0.40734843                                                                                                    | 0.62182093                                                                                                    | ARFGEF2                                                                                                    | 2                                                                                                    | -12.145137                                                                                                    | -12.142974                                                                                                    | -12.182493                                                                                                    | -12.385237                                                                                                    |                                                                                                    |
|                                                             | 0.01986107                                                                                                    | 0.63261716                                                                                                    | 0.78054257                                                                                                    | PSAT1                                                                                                    | 12                                                                                                    | -12.880707                                                                                                    | -13.286997                                                                                                    | -12.62676                                                                                                    | -12.878715                                                                                                    |                                                                                                    |
| 613                                                         | -0.1253561                                                                                                    | 0.7079511                                                                                                    | 0.83407065                                                                                                    | FHOD1                                                                                                    | 7                                                                                                    | -11.963397                                                                                                    | -11.91926                                                                                                    | -11.882098                                                                                                    | -11.931049                                                                                                    |                                                                                                    |
| 5Q8                                                         | -0.119137                                                                                                    | 0.2240163                                                                                                    | 0.4177146                                                                                                    | GTF3C5                                                                                                    | 1                                                                                                    | -12.103456                                                                                                    | -11.895853                                                                                                    | -11.941819                                                                                                    | -11.973707                                                                                                    |                                                                                                    |
| 4P3                                                         | 0.31967334                                                                                                    | 6.79E-05                                                                                                    | 0.00066084                                                                                                    | TBL2                                                                                                    | 12                                                                                                    | -11.879102                                                                                                    | -12.306116                                                                                                    | -12.202053                                                                                                    | -12.015355                                                                                                    |                                                                                                    |
| 411                                                         | -0.1851581                                                                                                    | 7.16E-05                                                                                                    | 0.00068326                                                                                                    | MYO5A                                                                                                    | 21                                                                                                    | -11.763877                                                                                                    | -11.566686                                                                                                    | -11.617389                                                                                                    | -11.775686                                                                                                    |                                                                                                    |
| 4F5                                                         | -0.0906183                                                                                                    | 0.70532161                                                                                                    | 0.83389643                                                                                                    | CEP170B                                                                                                    | 4                                                                                                    | -11.897222                                                                                                    | -11.99269                                                                                                    | -11.901107                                                                                                    | -12.005734                                                                                                    |                                                                                                    |
| 490                                                         | -0.2553572                                                                                                    | 3.28E-06                                                                                                    | 4.07E-05                                                                                                    | TLN1                                                                                                    | 44                                                                                                    | -12.001374                                                                                                    | -11.774391                                                                                                    | -11.779223                                                                                                    | -12.068989                                                                                                    |                                                                                                    |
| 3D6                                                         | 0.02594121                                                                                                    | 0.45331078                                                                                                    | 0.65743317                                                                                                    | FIS1                                                                                                    | 2                                                                                                    | -12.323645                                                                                                    | -12.281948                                                                                                    | -12.308564                                                                                                    | -12.153915                                                                                                    |                                                                                                    |
| 3C4                                                         | -0.1336602                                                                                                    | 0.43562032                                                                                                    | 0.64653463                                                                                                    | TPRKB                                                                                                    | 3                                                                                                    | -12.187928                                                                                                    | -12.144334                                                                                                    | -12.068884                                                                                                    | -12.202555                                                                                                    |                                                                                                    |
| 389                                                         | -0.5734296                                                                                                    | 0.03109339                                                                                                    | 0.10937817                                                                                                    | RRP15                                                                                                    | 1                                                                                                    | -12.168614                                                                                                    | -11.457073                                                                                                    | -11.646169                                                                                                    | -12.083355                                                                                                    |                                                                                                    |
| 3A5                                                         | 0.03156629                                                                                                    | 0.64335394                                                                                                    | 0.78596935                                                                                                    | SBDS                                                                                                    | 6                                                                                                    | -12.377827                                                                                                    | -12.561993                                                                                                    | -12.418118                                                                                                    | -12.471679                                                                                                    |                                                                                                    |
| 333                                                         | 0.07921899                                                                                                    | 0.37546032                                                                                                    | 0.59120102                                                                                                    | LSM2                                                                                                    | 2                                                                                                    | -11.950093                                                                                                    | -12.088086                                                                                                    | -12.112609                                                                                                    | -12.12578                                                                                                    |                                                                                                    |
| 312                                                         | 0.35838836                                                                                                    | 0.12696953                                                                                                    | 0.28423424                                                                                                    | AAR2                                                                                                    | 1                                                                                                    | -11.496078                                                                                                    | -11.991519                                                                                                    | -11.982878                                                                                                    | -11.774099                                                                                                    |                                                                                                    |
| 305                                                         | -0.1149162                                                                                                    | 0.2159682                                                                                                    | 0.40730124                                                                                                    | ACOT9                                                                                                    | 9                                                                                                    | -12.143957                                                                                                    | -12.088168                                                                                                    | -12.002298                                                                                                    | -12.200503                                                                                                    |                                                                                                    |
| 2Z0                                                         | -0.228984                                                                                                    | 0.05924786                                                                                                    | 0.17108135                                                                                                    | SUGT1                                                                                                    | 4                                                                                                    | -12.306539                                                                                                    | -11.984594                                                                                                    | -11.943304                                                                                                    | -12.11874                                                                                                    |                                                                                                    |
| 2R4                                                         | 0.7618811                                                                                                    | 5.76E-05                                                                                                    | 0.00058263                                                                                                    | DDX52                                                                                                    | 5                                                                                                    | -11.685664                                                                                                    | -12.381097                                                                                                    | -12.167263                                                                                                    | -11.682783                                                                                                    |                                                                                                    |
| 2L1                                                         | -0.0629616                                                                                                    | 0.04265283                                                                                                    | 0.13827321                                                                                                    | DIS3                                                                                                    | 11                                                                                                    | -12.120913                                                                                                    | -11.928606                                                                                                    | -12.01892                                                                                                    | -12.050285                                                                                                    |                                                                                                    |
| 280                                                         | 0.03537214                                                                                                    | 0.75396816                                                                                                    | 0.86167789                                                                                                    | CNPY2                                                                                                    | 3                                                                                                    | -12.282849                                                                                                    | -12.150666                                                                                                    | -12.098583                                                                                                    | -12.074646                                                                                                    |                                                                                                    |
| 2A7                                                         | -0.2114628                                                                                                    | 0.35630419                                                                                                    | 0.57193164                                                                                                    | NCKAP1                                                                                                    | 9                                                                                                    | -12.364685                                                                                                    | -11.916955                                                                                                    | -12.074081                                                                                                    | -12.139341                                                                                                    |                                                                                                    |
| 277                                                         | -0.0850129                                                                                                    | 0.45740804                                                                                                    | 0.66144136                                                                                                    | VDAC3                                                                                                    | 5                                                                                                    | -12.205529                                                                                                    | -12.120516                                                                                                    | -12.086573                                                                                                    | -12.108303                                                                                                    |                                                                                                    |
|                                                             | II1<br>IF5<br>I90<br>ID6<br>3C4<br>3B9<br>3A5<br>333<br>312<br>305<br>220<br>2R4<br>2L1<br>2B0<br>2A7<br>2277 | III -0.1851581   IFS -0.0906183   I90 -0.2553572   O02594121 O02594121   IAS -0.3136602   IAS 0.03156629   IAS 0.0315629   IAS 0.0315629   IAS 0.0315629   IAS 0.03583833   IAS 0.03583833   IAS 0.03583833   IAS 0.03583833   IAS 0.03583833   IAS 0.03583833   IAS 0.0458426   IAS 0.05382124   IAS 0.03537214   IAS 0.214628   IAS 0.214628   IAS 0.214628 | 11 -0.1851581 7.166-05   155 -0.2653572 3.284-06   190 -0.2533572 3.284-06   106 0.02534721 0.4331073   189 -0.5734280 0.03319339   189 -0.5734289 0.03756032   1313 0.07921289 0.57364032   121 0.5336386 0.1269652   121 0.5358621 0.6333534   121 0.5358681 0.1259682   120 0.223984 0.0524768   121 -0.6629616 0.04255283   120 0.05239714 0.75396612   121 -0.2114628 0.5536749   277 -0.055202 0.5278984 | 11 -0.1851581 7.166-05 0.00068326   15 -0.0906183 0.75521415 0.83389643   190 -0.2553572 3.286-06 4.076-05   100 -0.2553572 3.286-06 4.076-05   100 -0.2554212 0.4531078 6.5574317   104 -0.1336602 0.43562032 0.64653463   105 -0.5734296 0.03109390 0.1937817   105 -0.0736629 6.433394 0.72899053 0.8242442   10 0.37546032 0.579120102 1.2139682 0.4079124   105 -0.1149162 0.2159682 0.4079124 1.7301313   114 0.7618811 5.766-05 0.0008263 1.13827321   120 -0.0239616 0.4456283 0.13827321 1.2000582734 0.35630419 0.57193164   120 -0.0357214 0.753956416 0.651415789 0.57193164   277 -0.025102 0.5574084 0.65141543 0.55145789 | 11 -0.1851581 7.166-05 0.00068326 MYOSA   15 -0.0906181 0.0552161 0.8338964 CEPT708   190 -0.2553572 3.286-06 4.075-05 TNN1   106 0.0255421 0.45310642 0.64531463 TPRKB   116 -0.0136602 0.43562032 0.64653463 TPRKB   116 -0.0136602 0.43552032 0.64653463 TPRKB   117 -0.573429 0.03109394 0.073921897 NRP15   118 0.037546032 0.59310102 LSM2   112 0.5383886 0.1269053 0.2432424 AAR2   105 -0.1149162 0.2159682 0.4070124 AAC019   112 -0.528841 0.576-053 0.00058263 DIX52   114 0.7618811 5.766-05 0.00058263 DIX52   114 0.7618811 5.766-05 0.00058263 DIX52   121 -0.3584914 0.53817391 DIS3 0.0357214   121 < | 111 -0.1851581 7.166-05 0.00068326 MYOSA 21   115 -0.0006183 0.70521216 0.8338643 CEPI208 4   1190 -0.2553572 3.288-06 4.075-05 TIN1 44   106 0.0255421 0.4331063 0.6574317 FIS1 2   126 -0.1336602 0.43562032 0.64653463 TPRKB 3   1189 -0.5744290 0.6333930 0.1037817 RRP15 1   133 0.07921899 0.37546032 0.5424201 CEM 2   12 0.5358836 0.1269582 0.6923102 LSM2 2   12 0.5358836 0.1269582 0.6923102 LSM2 2   12 0.5358845 0.1269582 0.6923174 AR2 1   105 -0.1149162 0.2159682 0.0703124 AC0179 9   12 0.425844 0.5924765 0.00058263 DDS2 5   21 -0.5368616 0.0485288 | 11 -0.1851581 7.16E-05 0.00068326 MYOSA 21 -11.768377   15 -0.0905183 0.07531216 0.03389643 CP1200 4 11.897222   190 -0.2553572 3.28E-06 4.07E-05 TUM1 44 12.003147   106 0.02594211 0.65314018 0.65743317 151 2 12.323645   106 0.02594211 0.653140314 0.65743317 151 2 12.323645   116 0.0156602 0.4353034 0.78997817 18.915 1 1.2166614   112 0.53748386 0.126937817 1.8715 1 1.1469078   112 0.5384836 0.1269305 0.61237827 1.1496078 1.1496078   105 0.1149162 0.2159682 0.40730124 AC079 9 1.1496078   107 0.02289841 0.0524766 0.0108355 11.685664 1.148267 1.1496078   102 0.0238941 0.05247521 0.13827521 1.11 1.2169014 1. | 11 -0.1851581 7.166-05 0.00068326 MYOSA 21 -11.763877 -11.566686   15 -0.0006181 0.0552161 0.83389643 CEPT08 4 -11.87327 -11.566686   190 -0.2553572 3.28E-06 4.07E-05 TNN1 44 +12.001374 +11.774391   106 0.02554211 0.4531076 0.6574317 FK1 2 -12.32646 1.2281948   104 -0.136602 0.43562032 0.64653463 TPRK8 3 -21.87928 +12.148644 +14.87073   114 0.03156629 0.6433549 0.7859635 65 -12.377827 +12.168644 +14.87073   133 0.03792499 0.05746032 0.58120102 LSM2 -11.950093 +12.088066   120 0.338836 0.1269053 0.2824244 AAR2 -11.45677 +13.95107   121 0.458485 0.1292685 0.4970124 AC019 +12.43677 +12.85676   120 0.2282894 0.05792160 0.1282 | 111 -0.1851581 7.11.66C-05 0.00068326 MYOSA 21 -11.763877 -11.566686 -11.67387   115 -0.0005183 0.07531261 0.8338643 CEP1206 4 -11.897222 -11.920127 -11.901107   110 0.02553572 3.288-06 4.076-05 TNH1 44 -11.2001374 -11.774391 -11.779232   110 0.02553572 3.288-06 4.076-05 TNH1 44 -12.001374 -11.774391 -11.779232   11.6 0.0136602 0.45534337 17.87187 1 -12.186704 -11.4547073 -11.646619   12 0.5374692 0.63543337 0.78596935 1 -11.950073 -12.68804 -12.178271 -12.18721   12 0.5354856 0.1269582 0.6932748 2 -11.950073 -12.688168 -12.18728   12 0.5354856 0.2378278 0.2824244 AAR2 -11.1495073 -11.646105 -12.18728 -12.18118 -11.911515 -11.9128278 -12.1124811 -11.91450 | 11 -0.1851581 7.166-05 0.00068326 MYOSA 21 -11.763877 -11.566686 -11.673877 -11.566686 -11.673877 -11.566686 -11.673877 -11.566686 -11.673877 -11.566686 -11.673877 -11.566686 -11.673877 -11.566686 -11.673877 -11.566686 -11.67387 -11.566686 -11.67387 -11.566686 -11.67387 -11.566686 -11.67387 -11.566686 -11.67387 -11.566686 -11.67387 -11.274391 -11.7724391 -11.7724381 -11.274391 -11.774391 -11.726386 -12.153915   164 -0.1336602 0.43562032 0.64653463 TPRKB 3 -12.187928 -12.168464 +11.457073 +11.646619 +10.83355 +12.686814 -12.068884 +12.005844 +12.068884 +12.068884 +12.068884 +12.01878 +11.774393 +1.21.68619 +12.83193 +1.471679 +12.486875 +12.488819 +12.068884 +12.005814 +11.445073 +1.445073 +1.246619 +12.12878 +1.774399 +12.108811 +1.774099 +12.182866 |

## The output file (peptide) looks like this -

|    | A           | В            | C           | D         | E        | F          | G          | н          | 1          | J          | К          | L          | M          | N          | 0          |
|----|-------------|--------------|-------------|-----------|----------|------------|------------|------------|------------|------------|------------|------------|------------|------------|------------|
| 1  | PeakID      | AnnotatedSe  | Charge      | Fraction  | Protein  | 126        | 127C       | 127N       | 128C       | 128N       | 129C       | 129N       | 130C       | 130N       | 131        |
| 2  | [R].gDPGDQ  | [R].gDPGDQ   | 2           | CACO2-M-N | - Q9NZB2 | 0.00021616 | 0.00021216 | 0.00034582 | 0.00022341 | 0.00024994 | 0.00031672 | 0.0002019  | 0.00023626 | 0.00020781 | 0.00021444 |
| 3  | [K].qQSPQEF | [K].qQSPQEP  | 2           | CACO2-M-N | - Q9UHB6 | 0.00042107 | 0.00021156 | 0.00028114 | 0.00020295 | 0.00013135 | 0.0002725  | 0.00040354 | 0.00012127 | 0.00021134 | 0.00021761 |
| 4  | [K].sSSSSQk | [K].sSSSSQk. | 2           | CACO2-M-N | - Q7Z6E9 | 0.00025232 | 0.00023308 | 0.00027358 | 0.00030263 | 0.00016141 | 0.00029682 | 0.00026452 | 0.00012289 | 0.00025645 | 0.00028286 |
| 5  | [K].sSGNSSS | [K].sSGNSSS  | 3           | CACO2-M-N | - Q12797 | 0.00015738 | 0.00028482 | 0.00025586 | 8.91E-05   | 0.00039362 | 0.00027115 | 0.00019116 | 0.00039067 | 0.00029963 | 0.0001775  |
| 6  | [K].aDPPATE | [K].aDPPATE  | 2           | CACO2-M-N | - Q9HAV7 | 0.00018737 | 0.00017152 | 0.00021111 | 0.00017592 | 0.00052175 | 0.00020538 | 0.00017681 | 0.00052905 | 0.00017043 | 0.00015815 |
| 7  | [R].gAEEEPP | [R].gAEEEPP  | 3           | CACO2-M-N | - Q13144 | 0.00025955 | 0.0002156  | 0.00021335 | 0.00030073 | 0.00034176 | 0.00022475 | 0.0002122  | 0.00027332 | 0.00022124 | 0.00023671 |
| 8  | [K].dVLGPST | [K].dVLGPST  | 3           | CACO2-M-N | - Q9BZF1 | 0.00020167 | 0.00021381 | 0.0001735  | 0.0001951  | 0.00047064 | 0.00017209 | 0.00020436 | 0.00048836 | 0.00023541 | 0.00018928 |
| 9  | [K].kVQSDG  | [K].kVQSDG0  | 3           | CACO2-M-N | - Q08211 | 0.00015867 | 0.00018885 | 0.00040189 | 0.00019502 | 0.00025694 | 0.00039308 | 0.00017012 | 0.00023863 | 0.00016536 | 0.00019638 |
| 10 | [K].aQNTWO  | [K].aQNTWG   | 2           | CACO2-M-N | - P02545 | 0.00014872 | 0.00037766 | 0.00026979 | 0.000168   | 0.00035855 | 0.00027262 | 0.00017317 | 0.0002941  | 0.000315   | 0.00015332 |
| 11 | [R].aEAGDN  | [R].aEAGDN   | 2           | CACO2-M-N | - P49411 | 0.00020724 | 0.00029041 | 0.00020505 | 0.00020192 | 0.00033155 | 0.0002135  | 0.00022007 | 0.00038548 | 0.00028829 | 0.00019794 |
| 12 | [R].gPPPSYG | [R].gPPPSYG  | 2           | CACO2-M-N | - P38159 | 0.00038289 | 0.00020746 | 0.00017635 | 0.00016307 | 0.00022172 | 0.00026364 | 0.00034138 | 0.0002551  | 0.0002493  | 0.00024859 |
| 13 | [K].gATYPSE | [K].gATYPSE  | 2           | CACO2-M-N | Q8WWI1   | 0.00034318 | 0.00029303 | 0.00031769 | 0.00019894 | 5.92E-05   | 0.00033372 | 0.00035512 | 4.88E-05   | 0.00031538 | 0.00020116 |
| 14 | [K].yTSQLQV | [K].yTSQLQV  | 2           | CACO2-M-N | - Q9Y4F5 | 0.00022376 | 0.00018933 | 0.00018429 | 0.00018982 | 0.00043128 | 0.00020701 | 0.00021911 | 0.00040733 | 0.00023977 | 0.00022461 |
| 15 | [R].sEEPGAP | [R].sEEPGAP  | 3           | CACO2-M-N | - P53814 | 0.00028476 | 0.00043613 | 0.00034073 | 0.00019219 | 3.63E-05   | 0.00030193 | 0.00027755 | 2.44E-05   | 0.00044454 | 0.00018938 |
| 16 | [R].tEmENE  | [R].tEmENER  | 3           | CACO2-M-N | - P05787 | 0.00015761 | 9.63E-05   | 0.00018939 | 0.00030163 | 0.00041983 | 0.00021147 | 0.00016285 | 0.00047384 | 9.70E-05   | 0.00033317 |
| 17 | [R].gLFDEEN | [R].gLFDEEN  | 3           | CACO2-M-N | - Q15149 | 0.00034058 | 0.00020768 | 0.00030982 | 0.00033825 | 3.36E-05   | 0.00031731 | 0.00032032 | 2.32E-05   | 0.00019888 | 0.00032301 |
| 18 | [R].aAcQEA0 | [R].aAcQEAC  | 3           | CACO2-M-N | - Q53H12 | 0.00027176 | 0.00027374 | 0.00019873 | 0.00026845 | 0.00024433 | 0.00019694 | 0.00027315 | 0.00026036 | 0.00026113 | 0.00028086 |
| 19 | [K].sTAMNE  | [K].sTAMNES  | 2           | CACO2-M-N | - Q9BY42 | 0.00023297 | 0.00034122 | 0.00034547 | 0.00029125 | 0.00015363 | 0.00020905 | 0.00026482 | 0.00014346 | 0.00026114 | 0.00025626 |
|    |             | N-vs-Vector  | _peptide_le | vel_FC_an | +        |            |            |            |            |            |            |            |            |            |            |